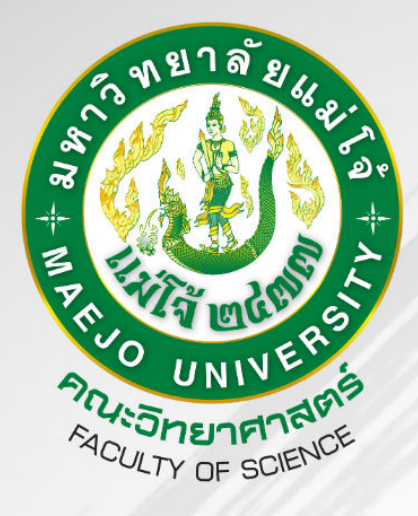

# **คู่มือการใช้งาน** ระบบลงทะเบียนเข้าร่วมโครงการอบรม ในรูปแบบ ONLINE

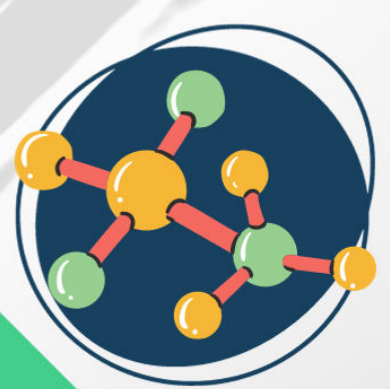

Science Mju

มาโนชญ์ ตนสิงห์ <mark>คณะวิทยาศาสตร์ ม</mark>หาวิทยาลัยแม่โจ้ คู่มือการใช้งานระบบลงทะเบียนเข้าร่วมโครงการอบรม คณะวิทยาศาสตร์ มหาวิทยาลัยแม่โจ้ ฉบับนี้จัดทำขึ้นเพื่อเป็นแนวทางในการปฏิบัติการเข้าใช้งานของผู้ที่ต้องการร่วมอบรมโครงการของทาง คณะวิทยาศาสตร์และผู้ดูแลระบบ เข้าใช้งานในแต่ละส่วนของระบบเพื่อให้เกิดการใช้งานที่เข้าใจง่ายและ สะดวก และเกิดประสิทธิภาพต่อการใช้งานระบบมากยิ่งขึ้น

ในการจัดทำคู่มือฉบับนี้ หวังว่าจะเป็นประโยชน์สำหรับบุคลากรผู้ใช้ในสิทธิต่าง ๆตลอดจน ผู้ปฏิบัติงานและผู้สนใจทั่วไป หากมีสิ่งใดที่ยังพบว่าบกพร่อง ผู้จัดยินดีน้อมรับข้อเสนอแนะ นั้น ๆ เพื่อ นำไปปรับปรุง ต่อไป

> มาโนชญ์ ตนสิงห์ คณะวิทยาศาสตร์ มหาวิทยาลัยแม่โจ้ กันยายน ๒๕๖๖

# สารบัญ

|            |                                                     | หน้า       |
|------------|-----------------------------------------------------|------------|
| การใช้งานส | สำหรับผู้ใช้งานทั่วไป                               |            |
| -          | การเข้าใช้งานระบบ                                   | 1          |
| -          | การลงทะเบียนเข้าร่วมการอบรม                         | 4          |
| -          | การตรวจสอบรายชื่อการลงทะเบียน                       | 6          |
| -          | การชำระค่าลงทะเบียนอบรม                             | 7          |
| การใช้งานส | สำหรับผู้ดูแลระบบ                                   |            |
| -          | การเข้าใช้งานของผู้ดูแลระบบ                         | 10         |
| -          | การเพิ่มหัวข้อโครงการอบรม                           | 12         |
| -          | การตรวจสอบรายชื่อผู้สมัคร                           | 14         |
| การใช้งานส | สำหรับผู้ดูแลระบบในส่วนของงานคลังและพัสดุ           |            |
| -          | การเข้าใช้งานของผู้ดูแลระบบในส่วนของงานคลังและพัสดุ | 15         |
| -          | การดูรายละเอียดการชำระเงินของผู้ลงทะเบียนอบรม       | 17         |
| -          | การยืนยันข้อมูลการตรวจสอบเรียบร้อยแล้ว              | <u></u> 19 |
| บรรณานุกร  | รม                                                  |            |
| -          | บรรณานุกรม                                          | 19         |

# สารบัญรูปภาพ

| รูปภาพ      |                                                                  | หน้า       |
|-------------|------------------------------------------------------------------|------------|
| รูปภาพที่ 1 | แสดงหน้าจอการเข้าใช้งานระบบ                                      | _2         |
| รูปภาพที่ 2 | แสดงรายละเอียดของหัวข้อในการอบรม                                 | .3         |
| รูปภาพที่ 3 | แสดงหน้าจอการลงทะเบียนเข้าร่วมโครงการอบรม                        | _4         |
| รูปภาพที่ 4 | แสดงหน้าจอแสดงการเข้าตรวจสอบรายชื่อผู้ลงทะเบียน                  | <u>_</u> 6 |
| รูปภาพที่ 5 | แสดงหน้าจอตรวจสอบรายชื่อผู้ลงทะเบียนพร้อมสถานะ                   | 7          |
| รูปภาพที่ 6 | แสดงหน้ารายละเอียดการชำระค่าลงทะเบียน                            | .8         |
| รูปภาพที่ 7 | แสดงหน้ารายละเอียดการแจ้งแนบสลิปการชำระเงิน                      | <u>9</u>   |
| รูปภาพที่ 8 | แสดงหน้าจอหลักและเมนูสำหรับผู้ดูแลระบบ                           | .11        |
| รูปภาพที่ 9 | แสดงหน้าจอ Login การเข้าสู่ระบบ                                  | _11        |
| รูปภาพที่ 1 | 0 แสดงหน้าจอเมื่อเข้าสู่ระบบของผู้ดูแลระบบ                       | .12        |
| รูปภาพที่ 1 | 1 แสดงหน้าจอการเพิ่มข้อมูลหัวข้อโครงการอบรม                      | _13        |
| รูปภาพที่ 1 | 2 แสดงหน้าจอการตรวจสอบรายชื่อผู้สมัครในแต่ละโครงการ              | _14        |
| รูปภาพที่ 1 | 3 แสดงหน้าจอหลักและเมนูสำหรับผู้ดูแลระบบในส่วนของงานคลังและพัสดุ | 15         |
| รูปภาพที่ 1 | 4 แสดงหน้าจอ Login การเข้าสู่ระบบในส่วนของงานคลังและพัสดุ        | 16         |
| รูปภาพที่ 1 | 5 แสดงหน้าจอในส่วนของผู้ดูแลระบบในส่วนของงานคลังและพัสดุ         | 17         |
| รูปภาพที่ 1 | 6 แสดงหน้าจอแสดงรายละเอียดการชำระเงิน                            | _18        |

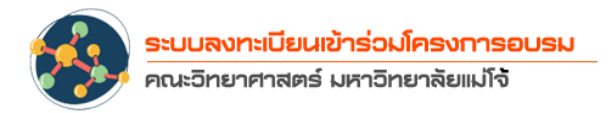

# คู่มือการใช้งานระบบลงทะเบียนเข้าร่วมโครงการอบรม คณะวิทยาศาสตร์ มหาวิทยาลัยแม่โจ้

ระบบลงทะเบียนเข้าร่วมโครงการอบรม คณะวิทยาศาสตร์ มหาวิทยาลัยแม่โจ้ เป็นระบบที่ทาง คณะวิทยาศาสตร์พัฒนาขึ้นมาเพื่อใช้ในการบริหารจัดการ อำนวยความสะดวกให้แก่บุคลากร นักศึกษา ผู้ ที่สนใจลงทะเบียนเข้าร่วมโครงการอบรม ในการจัดการการลงทะเบียนเข้าร่วมอบรมโครงการ ตั้งแต่การ การลงทะเบียน การจ่ายเงิน อีกทั้งอำนวยความสะดวกให้แก่ผู้ดูแลระบบ เจ้าหน้าที่ทางด้านงานคลังใน การตรวจเช็คการชำระค่าลงทะเบียนในการเข้าร่วมอบรม ซึ่งในคู่มือฉบับนี้มีการแนะนำการใช้งานระบบ ในสิทธิ์ของผู้ใช้ทั่วไป และ ผู้ดูแลระบบ ดังต่อไปนี้

### การใช้งานสำหรับผู้ใช้งานทั่วไป

ผู้ใช้งานทั่วไป คือบุคลากร นักศึกษา หรือบุคลากรภายนอกที่สนใจเข้าร่วมในการอบรมโครงการ ของคณะวิทยาศาสตร์ มีลักษณะการทำงานดังนี้

#### - การเข้าใช้งานระบบ

บุคลากร นักศึกษา หรือบุคลากรภายนอกที่สนใจเข้าร่วมในการอบรมโครงการของคณะ วิทยาศาสตร์ เข้าสู่ระบบที่ https://sciencebase.mju.ac.th/training/ จะปรากฏหน้าจอดังภาพที่ 1

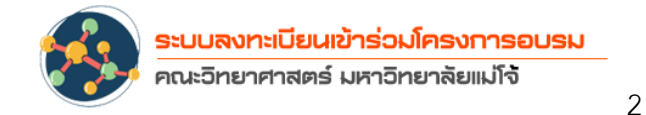

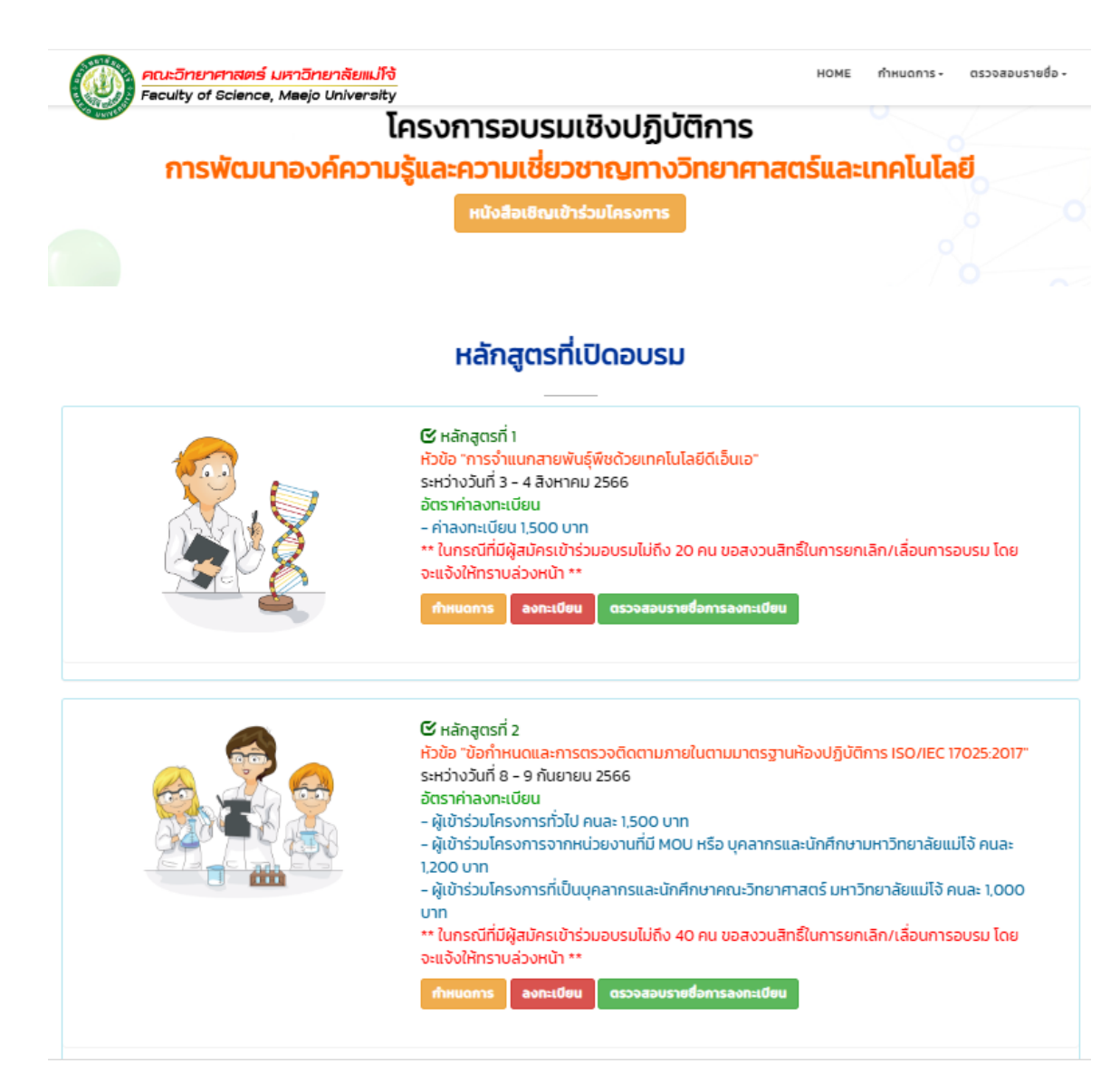

ภาพที่ 1 แสดงหน้าจอการเข้าใช้งานระบบ

บุคลากร นักศึกษา หรือบุคลากรภายนอกที่สนใจเข้าร่วมอบรมสามารถเลือกดูหลักสูตรที่ต้องเข้า ร่วมการอบรมดังรายการที่แสดง ภาพที่ 1 ซึ่งมีทั้งหลักสูตรที่เข้าร่วมอบรมฟรี และหลักสูตรที่มี ค่าลงทะเบียนเข้าร่วมอบรม

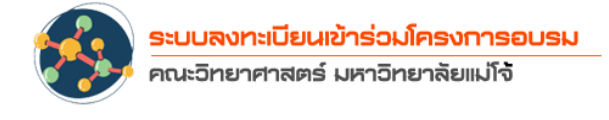

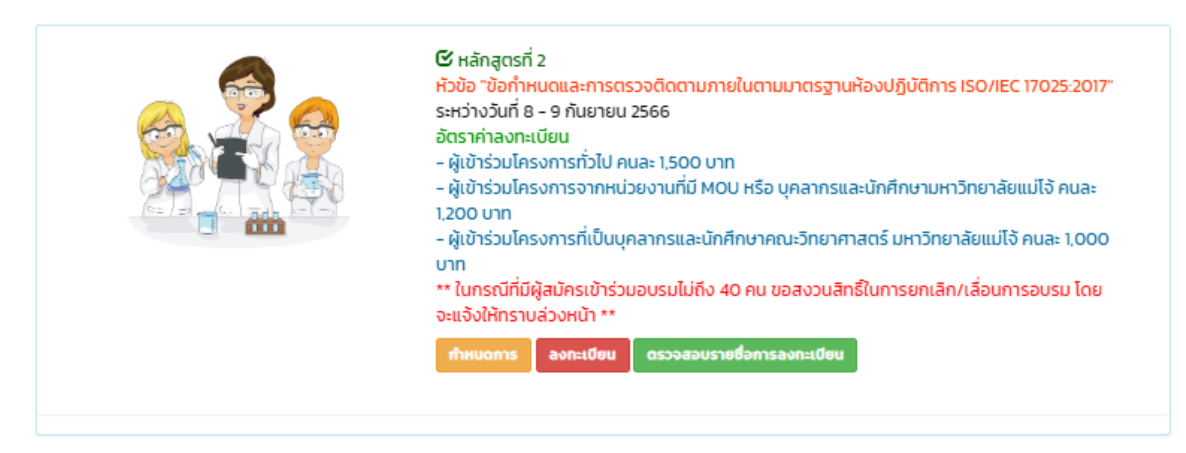

ภาพที่ 2 แสดงรายละเอียดของหัวข้อในการอบรม

แต่ละหัวข้อในการอบรมจะประกอบไปด้วยรายละเอียดต่าง ๆ ดังภาพที่ 2 เช่น

# ชื่อหัวข้อที่เปิดอบรม

เป็นหัวข้อของโครงการอบรมที่ทางคณะวิทยาศาสตร์ มหาวิทยาลัยแม่โจ้ เปิดให้
 อบรมในแต่ละครั้ง

## วัน เดือน ปี ที่จัดอบรม

แสดงรายละเอียดของวันที่จัดโครงการอบรมให้ผู้ที่สนใจได้ทราบ

#### อัตรารายละเอียดค่าลงทะเบียน

อัตรารายละเอียดค่าลงทะเบียน แต่ละโครงการจะมีอัตรารายละเอียดในการอบรม
 ที่ไม่เท่ากัน มีทั้ง โครงการอบรมที่ฟรี และ มีค่าลงทะเบียน

#### กำหนดการ

 แสดงกำหนดการของโครงการอบรมแต่ละหัวข้อ บุคลากร นักศึกษา หรือบุคลากร ภายนอกที่สนใจเข้าร่วมอบรมสามารถดาวน์โหลดกำหนดการไว้ดูรายละเอียดต่างๆ ของการจัดโครงการได้

#### ปุ่มลงทะเบียน

0 บุคลากร นักศึกษา หรือบุคลากรภายนอกที่สนใจเข้าร่วมอบรมสามารถเข้าสมัคร
 เข้าร่วมการอบรมได้โดยคลิ๊กปุ่มลงทะเบียนที่ปรากฏในแต่ละโครงการ

3

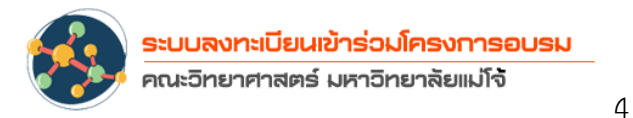

# ตรวจสอบรายชื่อการลงทะเบียน

บุคลากร นักศึกษา หรือบุคลากรภายนอกที่ลงทะเบียนสมัครเรียบร้อยแล้วสามารถ
 เข้าตรวจสอบรายชื่อของตัวเองได้จากเมนูตรวจสอบรายชื่อการลงทะเบียน

## การลงทะเบียนเข้าร่วมการอบรม

บุคลากร นักศึกษา หรือบุคลากรภายนอกที่สนใจเข้าร่วมอบรมสามารถเข้าสมัครเข้าร่วมการอบรมได้ โดยคลิ๊กปุ่มลงทะเบียนที่ปรากฏในแต่ละโครงการ

ลงทะเบียน เมื่อคลิ๊กที่ปุ่มลงทะเบียนเรียบร้อยแล้วจะปรากฏหน้าจอการลงทะเบียนเข้าร่วมโครงการ อบรมในแต่ละหัวข้อ ดังภาพที่ 3

| ข้อมูลผู้สมัคร            |                                    |
|---------------------------|------------------------------------|
| ประเภทผู้สมัคร            |                                    |
| เลือกประเภทผู้สมัคร       | ~                                  |
| คำนำหน้าชื่อ              |                                    |
| เลือกคำนำหน้าชื่อ 🗸       |                                    |
| ชื่อ                      | สกุล                               |
| ชื่อผู้สมัคร              | นามสกุลผู้สมัคร                    |
| ดำแหน่ง                   | สังกัด                             |
| ຕຳແអນ່ง                   | สังกัด                             |
| โทรศัพท์ที่ติดต่อได้สะดวก | โทรสาร                             |
| ไทรศัพท์ที่ติดต่อได้สะดวก | โทรสาร                             |
| E-mail                    |                                    |
| E-mail                    |                                    |
| ***โปรดตรวจสอบข้อมลการส   | ม้คร ให้ถกต้องก่อนสมัครเข้าร่วม*** |

ภาพที่ 3 แสดงหน้าจอการลงทะเบียนเข้าร่วมโครงการอบรม

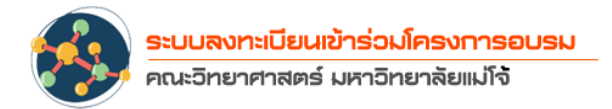

5

จากภาพที่ 3 หน้าจอการลงทะบียนเข้าร่วมโครงการจะประกอบไปด้วย ดังต่อไปนี้

## ข้อมูลผู้สมัคร

- ประเภทผู้สมัคร ให้ผู้ที่สนใจลงทะเบียนเข้าร่วมเลือกประเภทผู้สมัครซึ่งจะประกอบ ไปด้วย
  - ผู้เข้าร่วมโครงการทั่วไป
  - ผู้เข้าร่วมโคงการจากหน่วยงานที่มี MOU หรือ บุคลากรและนักศึกษา มหาวิทยาลัยแม่โจ้
  - ผู้เข้าร่วมโครงการที่เป็นบุคลากรและนักศึกษาคณะวิทยาศาสตร์ มหาวิทยาลัยแม่โจ้
- O คำนำหน้าชื่อ ให้ผู้ที่สนใจลงทะเบียนเข้าร่วมเลือกคำนำหน้าชื่อของตนเอง
- 🔿 ชื่อ สกุล
- o ตำแหน่ง
- สังกัด
- โทรศัพท์ที่ติดต่อได้สะดวก
- O โทรสาร
- O E-mail

ทุกครั้งหลังจากกรอกข้อมูลโปรดตรวจสอบข้อมูลการสมัครของตนเองให้ถูกต้องและ

ครบถ้วนก่อนกดปุ่ม + สมัครเข้าร่วมอบรม สมัครเข้าร่วมอบรม

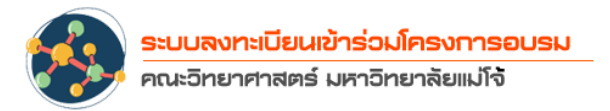

#### การตรวจสอบรายชื่อการลงทะเบียน

หลักจาก ที่บุคลากร นักศึกษา หรือบุคลากรภายนอกที่สนใจเข้าร่วมอบรมได้สมัครเข้าร่วมการอบรม ในแต่ละโครงการ แล้วระบบจะนำกลับเข้ามาสู่หน้าหลัก ผู้ใช้สามารถคลิ๊กที่ ปุ่ม ตรวจสอบรายชื่อการ ลงทะเบียนตามโครงการที่ตนเองได้ลงทะเบียนไว้ ดังภาพที่ 4

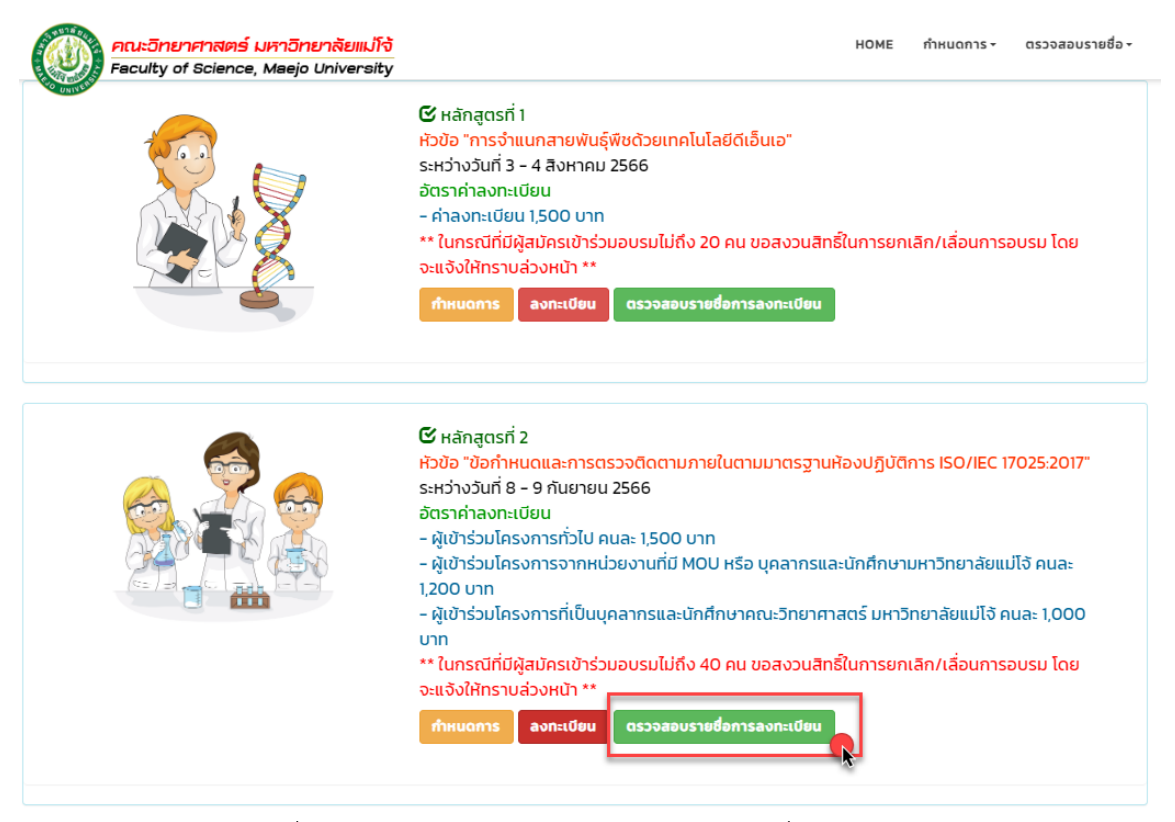

ภาพที่ 4 แสดงหน้าจอแสดงการเข้าตรวจสอบรายชื่อผู้ลงทะเบียน

เมื่อคลิ๊กตรวจสอบรายชื่อการลงทะเบียนเรียบร้อยแล้วระบบจะแสดงรายชื่อพร้อมข้อมูล

ประเภทผู้สมัคร ตำแหน่งผู้สมัคร สังกัด และสถานะการชำระค่าลงทะเบียนของผู้สมัคร ดังภาพที่ 5

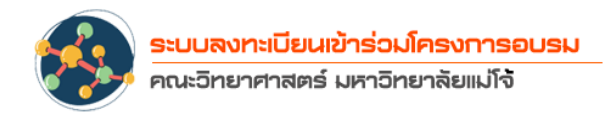

7

| รหัสการ<br>สมัคร                                                                                              | ชื่อ-สกุล                       | ประเภท           | chuxu่ง                | สังกัด                                   | ชำระค่า<br>สมัคร |
|----------------------------------------------------------------------------------------------------|---------------------------------|------------------|------------------------|------------------------------------------|------------------|
| SCI0031                                                                                                    | นายสุมิตร เชื่อมชัย<br>ตระกูล   | บุคลการ<br>ภายใน | นักวิทยาศาสตร์         | คณะวิศวกรรมและอุตสาหกรรมเกษตร            | ยังไม่ชำระ       |
| SCI0033                                                                                                    | นางสาวนางจันทร์จิรา<br>วันชนะ   | บุคลการ<br>ภายใน | นักวิทยาศาสตร์         | คณะวิศวกรรมและอุตสาหกรรมเกษตร            | ยังไม่ชำระ       |
| SCI0066                                                                                                    | นางสาวนันท็ณภัส ระ<br>หงษ์      | บุคลการ<br>ภายใน | นักวิทยาศาสตร์         | คณะวิศวกรรมและอุตสาหกรรมเกษตร            | ยังไม่ชำระ       |
| SCI0067                                                                                                    | อาจารย์ ดร.ปัทมา หาญ<br>นอก     | บุคลการ<br>ภายใน | อาจารย์                | คณะผลิตกรรมการเกษตร                      | ยังไม่ชำระ       |
| SCI0130                                                                                                    | นายเดชาวัต เดชมน                | บุคลการ<br>ภายใน | นักวิชาการเกษตร        | สถาบันรับรองระบบการผลิตผลิตภัณฑ์การเกษตร | ยังไม่ชำระ       |
| SCI0136                                                                                                    | นายประพันธ์ ปันพันธุ์           | บุคลการ<br>ภายใน | พนักงงานห้องปฏิบัติการ | คณะวิทยาศาสตร์                           | ยังไม่ชำระ       |
| SCI0001                                                                                                    | นางสาวอรณิชา ใจดี               | นักศึกษา         | -                      | -                                        | ชำระแล้ว         |
| SCI0002                                                                                                    | นางสาวอรอานันท์<br>อินทร์จำนงค์ | นักศึกษา         | นักศึกษา               | คณะวิทยาศาสตร์ สาขาเคมี                  | ชำระแล้ว         |
| SCI0003                                                                                                    | นางสาวอนัญญา ดีอ้าย             | นักศึกษา         | นักศึกษา               | มหาวิทยาลัยแม่โจ้                        | ชำระแล้ว         |
| SCI0004                                                                                                    | นางสาวอรณี เพชรดำ               | นักศึกษา         | นักศึกษา               | คณะวิทยาศาสตร์ สาขาเคมี                  | ชำระแล้ว         |
| Showing 1 to 10 of 126 entries         Previous         1         2         3         4         5          13 |                                 |                  |                        |                                          | 13 Next          |

ภาพที่ 5 แสดงหน้าจอตรวจสอบรายชื่อผู้ลงทะเบียนพร้อมสถานะ

#### การชำระค่าลงทะเบียนอบรม

หลักจาก ที่บุคลากร นักศึกษา หรือบุคลากรภายนอกที่สนใจเข้าร่วมอบรมได้สมัครเข้าร่วมการอบรม ในแต่ละโครงการ แล้วระบบจะนำกลับเข้ามาสู่หน้าหลัก ผู้ใช้สามารถคลิ๊กที่ ปุ่ม ตรวจสอบรายชื่อการ ลงทะเบียนตามโครงการที่ตนเองได้ลงทะเบียน เมื่อมีรายชื่อในการลงทะเบียนแล้วจะมีสถานะการชำระ เงินข้างท้าย **ยังไม่ได้ชำระเงิน** ให้ผู้เข้าร่วมชำระค่าลงทะเบียนตามประกาศที่ด้านหน้าระบบแสดงไว้ดัง ภาพที่ 6

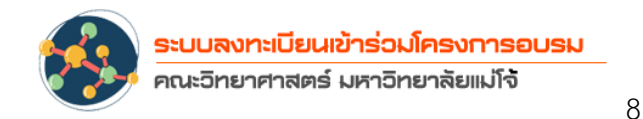

#### การชำระค่าลงทะเบียน

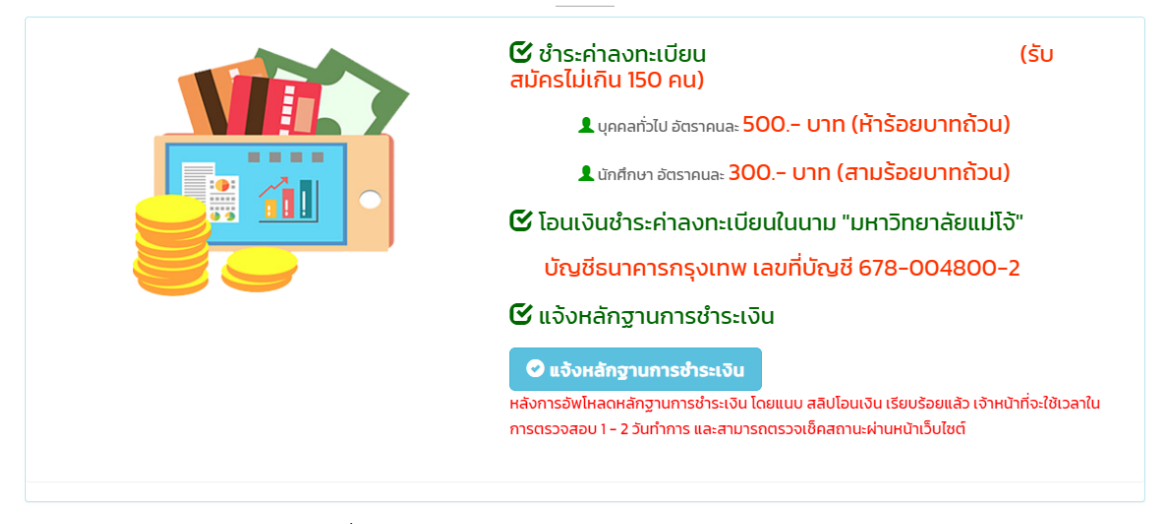

#### ภาพที่ 6 แสดงหน้ารายละเอียดการชำระค่าลงทะเบียน

การชำระค่าลงทะเบียนให้ผู้เข้าร่วมอบรมปฏิบัติ ดังนี้

- โอนเงินชำระค่าละทะเบียนตามอัตราค่าสมัครของแต่ละหลักสูตร ในนาม "มหาวิทยาลัยแม่
   โจ้" บัญชีธนาคารกรุงเทพ เลขที่บัญชี 678-004800-2
- เมื่อโอนชำระค่าลงทะเบียนสำเร็จ ให้ทำการแจ้งหลักฐานการชำระเงิน ในระบบ โดยการ
   คลิ๊กที่ ปุ่ม
   แจ้งหลักฐานการชำระเงิน (หลังจากอัพโหลด
   หลักฐานการชำระเงิน โดยแนบสลิป โอนเงินเรียบร้อยแล้ว เจ้าหน้าที่จะใช้เวลาในการ
   ตรวจสอบ 1 2 วันทำการ และสามารถตรวจเช็คสถานะผ่านหน้าระบบตรงตรวจสอบ
   รายได้ผู้เข้าร่วม) เมื่อคลิกที่แจ้งหลักฐานการชำระเงินแล้วระบบจะนำไปสู่หน้าจอ การแจ้ง
   รายละเอียดการชำระเงิน ดังภาพที่ 7

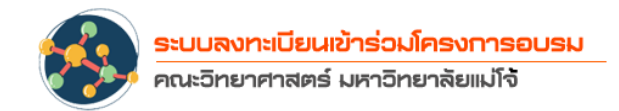

| ระบุรหัสผู้สมัครที่ต้องการจ่ายเงิน         ระบุรหัสผู้สมัครที่ต้องการจ่ายเงิน         ระบุรหัสผู้สมัครที่ต้องการออกใบเสร็จ         ออกใบเสร็จร่วมในนามหน่วยงาน         ระบุร์อิหน่วยงานที่ต้องการออกใบเสร็จ         ออกใบเสร็จชื่อบุคคล         fagifiliacovในใบเสร็จ         ออกที่อยู่ที่ต้องการแสดงในใบเสร็จ         nsonribegificăovnrsแสดงในใบเสร็จ         uzsโกรศัพท์       E-mail         เนยหลักฐานการโอนเงิน         (Choose File) No file chosen         • ปันทึกข้อมูล         ** กรุณาตรวจสอบความถูกต้องให้ครบต้วน !! ใบเสร็จรับเงินไม่สามารถแก้ไขได้ **         ** กรุณาตรวจสอบความถูกต้องให้ครบต้วน !! ใบเสร็จรับเงินไม่สามารถแก้ไขได้ **         ** สำหรับบุคลากรและนักศึกษา มหาวิทยาลัยแม่ไจ้ ที่ประสงค์จะเบิกจ่ายค่าลงทะเบียน<br>ผ่านหน่วยงานต้นสังกัด ให้ติดต่อ 053873850 - 1 โดยไม่ต้องชำระเงิน **                                                                                                    | ะบุรหัสผู้สมัครที่ต้องการจ่ายเงิน     |                                              |
|----------------------------------------------------------------------------------------------------|---------------------------------------|----------------------------------------------|
| ระบุรหัสผู้สมัครเช่น 5CI0001, 5CI0002  abonในเสร็จรวมในนามหน่วยงาน sะบุชื่อหน่วยงานที่ต้องการออกใบเสร็จ abonในเสร็จชื่อบุคคล bigifiแสดงในใบเสร็จ nsonribeigifiต้องการแสดงในใบเสร็จ upsโทรศัพท์ E-mail upsโทรศัพท์ E-mail tutuหลักฐานการโอนเงิน Choose File No file chosen  * บันทึกข้อมูส ** กรุณาตรวจสอบความถูกต้องให้ครบถ้วน !! ในเสร็จรับเงินไม่สามารถแก้ไขได้ ** ** สำหรับบุคลากรและนักศึกษา มหาวิทยาลัยแม่ไจ้ ที่ประสงค์จะเบิกจ่ายค่าลงทะเบียน ห่านหน่วยงานต้นสังกัด ให้ดิดต่อ 053873850 – 1 โดยไม่ต้องชำระเงิน **                                                                                                    |                                       |                                              |
| <ul> <li>๑อกในสร็จรวมในนามหน่วยงาน</li> <li>ระบุส่อหน่วยงานที่ต้องการออกในเสร็จ</li> <li>๑อกในสร็จชื่อบุคคล</li> <li>ส่อยู่ที่แสดงในใบเสร็จ</li> <li>กรอกท่อยู่ที่ต้องการแสดงในใบเสร็จ</li> <li>นอร์โกรศัพท์</li> <li>E-mail</li> <li>แบบหลักฐานการโอนเงิน</li> <li>เป็นทึกข้อมูล</li> <li>** กรุณาตรวจสอบความถูกต้องให้ครบถ้วน !! ใบเสร็จรับเงินไม่สามารถแก้ไขได้ **</li> <li>** สำหรับบุคลากรและนักศึกษา มหาวิทยาลัยแม่ไจ้ ที่ประสงค์จะเบิกจ่ายค่าลงทะเบียน<br/>ผ่านหน่วยงานต้นสังกัด ให้ติดต่อ 053873850 - 1 โดยไม่ต้องชำระเงิน **</li> </ul>                                                                                                    | ระบุรหัสผู้สมัครเช่น SCI0001, SCI0002 |                                              |
| ระบุดี่อหน่วยงานที่ต้องการออกใบเสร็จ<br>Dependiuสร็จซี่อมุคคล<br>ส่อยู่ที่แสดงในใบเสร็จ<br>Insonniaeยู่ที่ต้องการแสดงในใบเสร็จ<br>บอร์โทรศัพท์ E-mail<br>Insuma Insurviou<br>Insurviou<br>Ins | ) ออกใบเสร็จรวมในนามหน่วยงาน          |                                              |
| ออกใบเสร็จชี่อนุคคล<br>ส่อยู่ที่แสดงในใบเสร็จ<br>กรอกที่อยู่ที่ต้องการแสดงในใบเสร็จ          บอร์โทรศัพท์       E-mail         บบอร์โทรศัพท์       E-mail         นบหลักฐานการโอนเงิน                                                                                                    | ระบุชื่อหน่วยงานที่ต้องการออกใบเสร็จ  |                                              |
| ไอยู่ที่แสดงในใบเสร็จ<br>กรอกที่อยู่ที่ต้องการแสดงในใบเสร็จ          มอร์โทรศัพท์       E-mail         มอร์โทรศัพท์       E-mail         นบหลักฐานการโอนเงิน                                                                                                    | ) ออกใบเสร็จชื่อบุคคล                 |                                              |
| กรอกที่อยู่ที่ต้องการแสดงในใบเสร็จ<br>บอร์โทรศัพท์ E-mail<br>แบบหลักฐานการโอนเงิน<br>เนบหลักฐานการโอนเงิน<br>Choose File No file chosen<br>* บันทึกข้อมูล<br>** กรุณาตรวจสอบความถูกต้องให้ครบถ้วน !! ใบเสร็จรับเงินไม่สามารถแก้ไขได้ **<br>** สำหรับบุคลากรและนักศึกษา มหาวิทยาลัยแม่ไจ้ ที่ประสงค์จะเบิกจ่ายค่าลงทะเบียน<br>ผ่านหน่วยงานต้นสังกัด ให้ติดต่อ 053873850 – 1 โดยไม่ต้องชำระเงิน **                                                                                                    | อยู่ที่แสดงในใบเสร็จ                  |                                              |
| เนอร์โทรศัพท์ E-mail<br>เนบหลักฐานการไอนเงิน<br>Choose File No file chosen<br>+ บันทึกข้อมูล<br>** กรุณาตรวจสอบความถูกต้องให้ครบถ้วน !! ใบเสร็จรับเงินไม่สามารถแก้ไขได้ **<br>** สำหรับบุคลากรและนักศึกษา มหาวิทยาลัยแม่ไจ้ ที่ประสงค์จะเบิกจ่ายค่าลงทะเบียน<br>ผ่านหน่วยงานต้นสังกัด ให้ติดต่อ 053873850 – 1 โดยไม่ต้องชำระเงิน **                                                                                                    | กรอกที่อยู่ที่ต้องการแสดงในใบเสร็จ    |                                              |
| เมอร์โทรศัพท์ E-mail<br>แนบหลักฐานการโอนเงิน<br>Choose File No file chosen<br>+ บันทึกข้อมูล<br>** กรุณาตรวจสอบความถูกต้องให้ครบถ้วน ‼ ใบเสร็จรับเงินไม่สามารถแก้ไขได้ **<br>** สำหรับบุคลากรและนักศึกษา มหาวิทยาลัยแม่ไจ้ ที่ประสงค์จะเบิกจ่ายค่าลงทะเบียน<br>ผ่านหน่วยงานต้นสังกัด ให้ติดต่อ 053873850 − 1 โดยไม่ต้องชำระเงิน **                                                                                                    |                                       |                                              |
| นบหลักฐานการโอนเงิน<br>Choose File No file chosen<br>+ บันทึกข้อมูล<br>** กรุณาตรวจสอบความถูกต้องให้ครบถ้วน !! ใบเสร็จรับเงินไม่สามารถแก้ไขได้ **<br>** สำหรับบุคลากรและนักศึกษา มหาวิทยาลัยแม่ไจ้ ที่ประสงค์จะเบิกจ่ายค่าลงทะเบียน<br>ผ่านหน่วยงานต้นสังกัด ให้ติดต่อ 053873850 - 1 โดยไม่ต้องชำระเงิน **                                                                                                    | มอร์โทรศัพท์                          | E-mail                                       |
| แบหลักฐานการไอนเงิน<br>Choose File No file chosen<br>• บันทึกข้อมูล<br>** กรุณาตรวจสอบความถูกต้องให้ครบถ้วน !! ใบเสร็จรับเงินไม่สามารถแก้ไขได้ **<br>** สำหรับบุคลากรและนักศึกษา มหาวิทยาลัยแม่ไจ้ ที่ประสงค์จะเบิกจ่ายค่าลงทะเบียน<br>ผ่านหน่วยงานต้นสังกัด ให้ติดต่อ 053873850 - 1 โดยไม่ต้องชำระเงิน **                                                                                                    |                                       |                                              |
| <ul> <li>Choose File No file chosen</li> <li>+ บันทึกข้อมูล</li> <li>** กรุณาตรวจสอบความถูกต้องให้ครบถ้วน !! ใบเสร็จรับเงินไม่สามารถแก้ไขได้ **</li> <li>** สำหรับบุคลากรและนักศึกษา มหาวิทยาลัยแม่ไจ้ ที่ประสงค์จะเบิกจ่ายค่าลงทะเบียน<br/>ผ่านหน่วยงานต้นสังกัด ให้ติดต่อ 053873850 – 1 โดยไม่ต้องชำระเงิน **</li> </ul>                                                                                                    | นบหลักฐานการโอนเงิน                   |                                              |
| + บันทึกข้อมูล<br>** กรุณาตรวจสอบความถูกต้องให้ครบถ้วน ‼ ใบเสร็จรับเงินไม่สามารถแก้ไขได้ **<br>** สำหรับบุคลากรและนักศึกษา มหาวิทยาลัยแม่โจ้ ที่ประสงค์จะเบิกจ่ายค่าลงทะเบียน<br>ผ่านหน่วยงานต้นสังกัด ให้ติดต่อ 053873850 - 1 โดยไม่ต้องชำระเงิน **                                                                                                    | Choose File No file chosen            |                                              |
| ** กรุณาตรวจสอบความถูกต้องให้ครบถ้วน !! ใบเสร็จรับเงินไม่สามารถแก้ไขได้ **<br>** สำหรับบุคลากรและนักศึกษา มหาวิทยาลัยแม่โจ้ ที่ประสงค์จะเบิกจ่ายค่าลงทะเบียน<br>ผ่านหน่วยงานต้นสังกัด ให้ติดต่อ 053873850 - 1 โดยไม่ต้องชำระเงิน **                                                                                                    | + บันทึกข้อมล                         |                                              |
| ** กรุณาตรวจสอบความถูกต้องให้ครบถ้วน !! ใบเสร็จรับเงินไม่สามารถแก้ไขได้ **<br>** สำหรับบุคลากรและนักศึกษา มหาวิทยาลัยแม่โจ้ ที่ประสงค์จะเบิกจ่ายค่าลงทะเบียน<br>ผ่านหน่วยงานต้นสังกัด ให้ติดต่อ 053873850 - 1 โดยไม่ต้องชำระเงิน **                                                                                                    |                                       |                                              |
| ** สำหรับบุคลากรและนักศึกษา มหาวิทยาลัยแม่ไจ้ ที่ประสงค์จะเบิกจ่ายค่าลงทะเบียน<br>ผ่านหน่วยงานต้นสังกัด ให้ติดต่อ 053873850 - 1 โดยไม่ต้องชำระเงิน **                                                                                                    | ** กรุณาตรวจสอบความถูกต้องให้คร       | ะบถัวน !! ใบเสร็จรับเงินไม่สามารถแก้ไขได้ ** |
| ผานหน่วยงานตนสิ่งกด เหตุดต่อ 053873850 - 1 เดียเมตองชาระเงน **                                                                                                    | ** สำหรับบุคลากรและนักศึกษา มหาวิท    | ยาลัยแม่ไจ้ ที่ประสงค์จะเบิกจ่ายค่าลงทะเบียน |
|                                                                                                    | ผานหนวยงานตนสงกด (หติดติอ             | บรรชารรอบ - 1 เดยเมตองชาระเงน **             |

ภาพที่ 7 แสดงหน้ารายละเอียดการแจ้งแนบสลิปการชำระเงิน

การแจ้งแนบสลิปการชำระเงินให้ผู้ลงทะเบียนกรอกข้อมูลรายละเอียดการชำระเงินให้ครบถ้วน ซึ่ง ประกอบไปด้วย

- รหัสผู้สมัครที่ต้องการจ่ายเงิน
- รายละเอียดการออกใบเสร็จรับเงินที่ต้องการให้ทางคณะวิทยาศาสตร์ ออกในนามหน่วยงาน
   หรือ ในนามบุคคลสามารถเลือกได้
- ที่อยู่ที่แสดงในใบเสร็จรับเงินที่ผู้สมัครต้องการให้แสดงในใบเสร็จรับเงิน

9

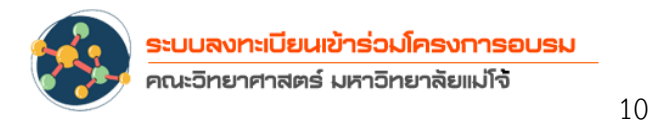

- เบอร์โทรศัพท์
- E-mail
- แนบหลักฐานการโอนเงิน ให้ผู้สมัครเข้าร่วมทำการอัพโหลดใบสลิปที่ทำการชำระเงินแนบไป ในระบบ

ให้ผู้เข้าร่วมอบรมตรวจสอบความถูกต้องให้ครบถ้วน ก่อนกดบันทึกข้อมูล เมื่อบันทึกข้อมูล เรียบร้อยแล้วสถานะการซำระเงิน จะแสดงคำว่า รอการชำระค่าสมัคร เพื่อรอให้เจ้าหน้าที่ฝ่าย งานคลังและพัสดุ ตรวจสอบ ซึ่งจะสถานะจะถูกเปลี่ยนเป็นจ่ายแล้วเมื่อเจ้าหน้าที่งานคลังและ พัสดุได้ตรวจสอบความถูกต้อง และออกใบเสร็จในนามมหาวิทยาลัยเรียบร้อยแล้ว

#### การใช้งานสำหรับผู้ดูแลระบบ

ผู้ดูแลระบบการลงทะเบียนเข้าร่วมอบรมโครงการของคณะวิทยาศาสตร์ มีหน้าที่ในการตรวจเซ็ค ข้อมูลการสมัครเข้าร่วมแต่ละโครงการและเพิ่มข้อมูลโครงการที่ทางคณะวิทยาศาสตร์ ต้องการเปิดอบรม มีลักษณะการทำงานดังนี้

#### - การเข้าใช้งานของผู้ดูแลระบบ

ผู้ดูแลระบบการลงทะเบียนการอบรมโครงการของคณะวิทยาศาสตร์สามารถเข้าสู่ระบบเข้าสู่ ระบบที่ https://sciencebase.mju.ac.th/training/ แล้วคลิกเลือกที่เมนู ผู้ดูแลระบบที่แสดง ไว้ด้านบนมุมขวาของหน้าระบบ ดังภาพที่ 8

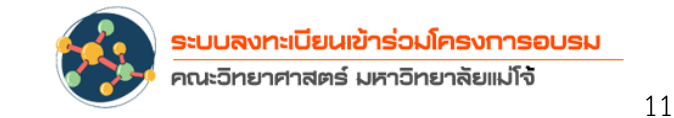

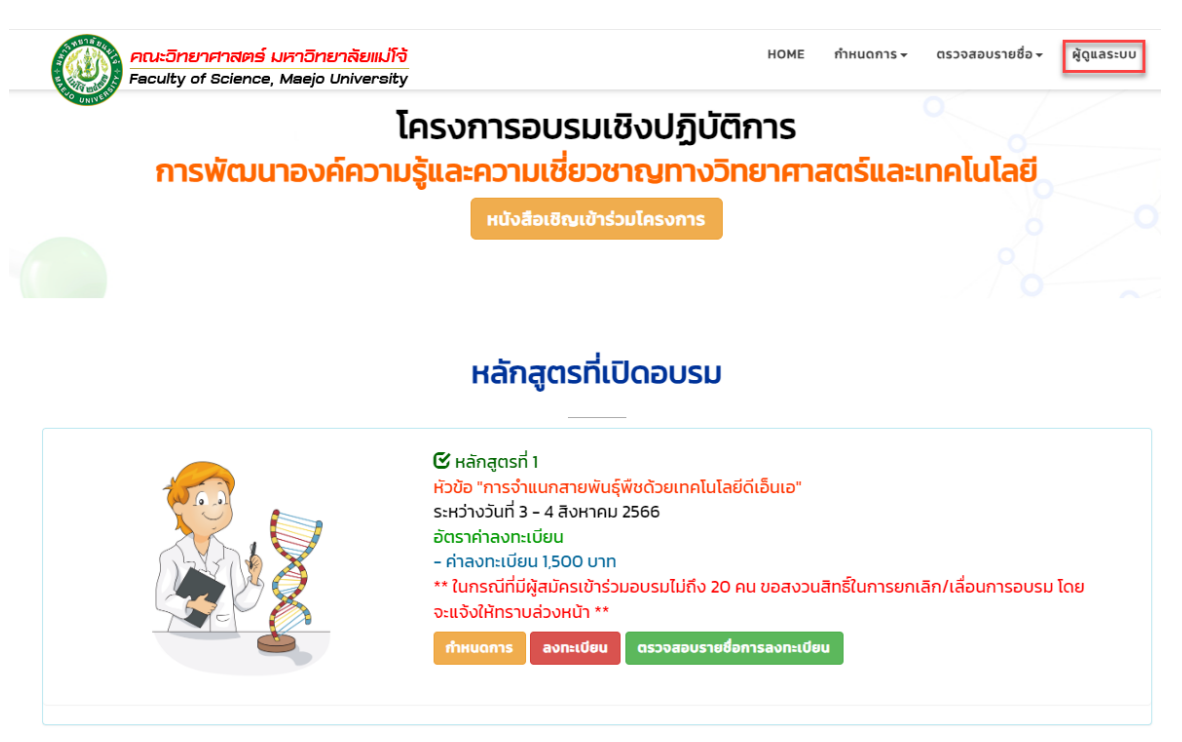

ภาพที่ 8 แสดงหน้าจอหลักและเมนูสำหรับผู้ดูแลระบบ

เมื่อผู้ดูระบบคลิ๊กที่เมนูผู้ดูแลระบบแล้ว ระบบจะนำเข้ามาสู่หน้าการ Login เข้าสู่ระบบ ดังภาพ

ที่ 9 ให้ผู้ดูแลระบบป้อน Username Password เพื่อเข้าสู่ระบบ

| แบบฟอร์มตรวจสอบสิทธิ<br>ระบบลงทะเบียนเข้าร่วมโครงการอบรม คณะวิทยาศาสตร์ มหาวิทยาลัยแม่ใจ้ |                                |  |  |  |  |
|-------------------------------------------------------------------------------------------|--------------------------------|--|--|--|--|
|                                                                                           | O บุคลากร 🌑 นักศึกษา           |  |  |  |  |
| Username :                                                                                | Username ไม่ต้องใส่ @mju.ac.th |  |  |  |  |
| Password :                                                                                | Password                       |  |  |  |  |
|                                                                                           | →) ดงชื่อเข้าใช้ระบบ           |  |  |  |  |
|                                                                                           |                                |  |  |  |  |

ภาพที่ 9 แสดงหน้าจอ Login การเข้าสู่ระบบ

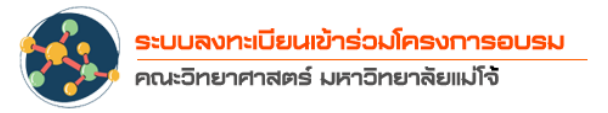

เมื่อเข้าสู่ระบบเรียบร้อยแล้ว จะแสดงหน้าจอดังภาพที่ 10 หน้าจอการเข้าใช้งานของผู้ดูแลระบบ และ ผู้ดูแลระบบสามารถทำการเพิ่มข้อมูลหัวข้อโคงการในการอบรมของคณะวิทยาศาสตร์ มหาวิทยาลัยแม่โจ้ ในแต่ละครั้งได้ โดยคลิ๊กที่เมนู เพิ่มหัวข้อโครงการการอบรม

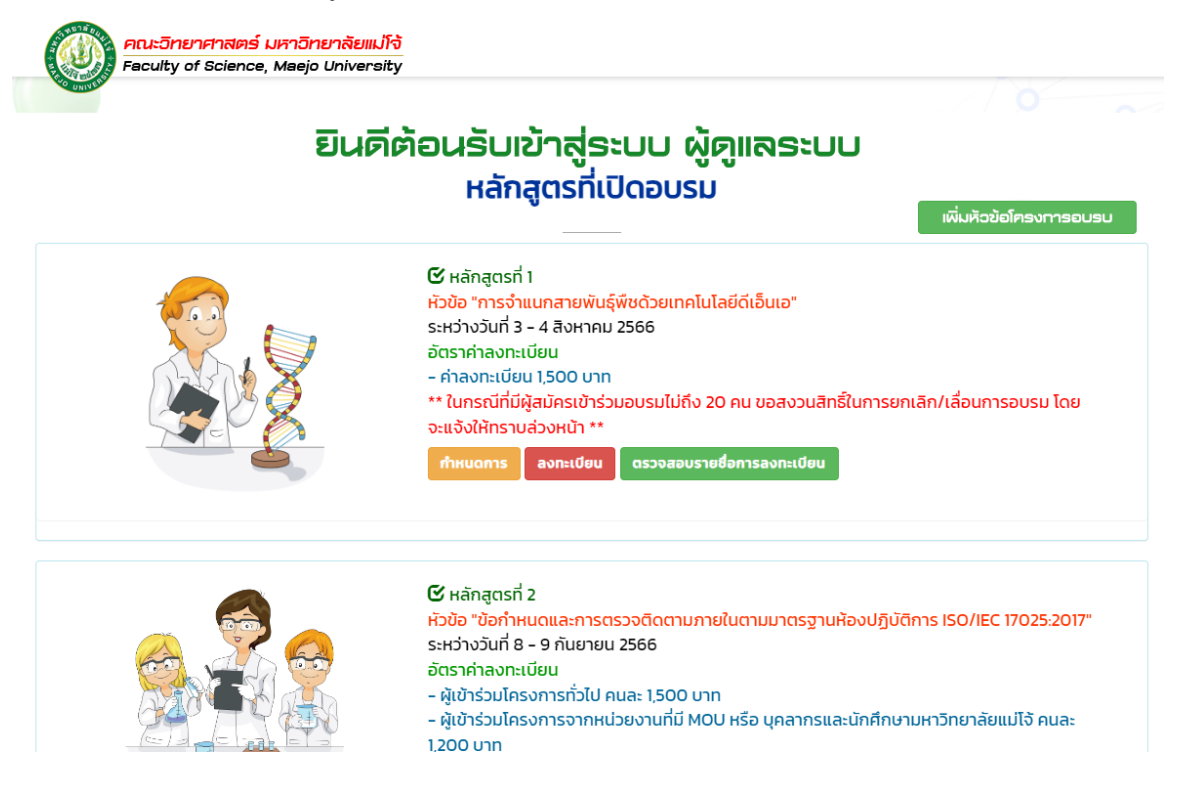

ภาพที่ 10 แสดงหน้าจอเมื่อเข้าสู่ระบบของผู้ดูแลระบบ

การเพิ่มหัวข้อโครงการอบรมให้ผู้ดูแลระบบทำการเพิ่มหัวข้อการอบรมได้โดยคลิกที่ปุ่มเพิ่มหัวข้อ โครงการการอบรมที่มุมขวาบน ดังภาพที่ 10 เพื่อคลิกแล้ว ระบบนำไปเข้าไปสู่ในการการเพิ่มข้อการเข้า ร่วมโครงการอบรม ดังภาพที่ 11

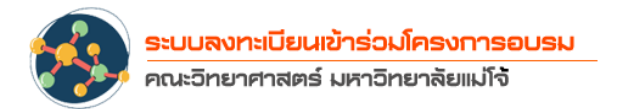

| ข้อมูลรายละเอียดของโครงการอบรม   |                                              |  |  |
|----------------------------------|----------------------------------------------|--|--|
| ชื่อหัวข้อโครงการอบรม            |                                              |  |  |
| ชื่อหัวข้อ                       |                                              |  |  |
| วันที่จัดโครงการอบรม             | สถานที่อบรม                                  |  |  |
| วันที่จัดโครงการอบรม สถานที่อบรม |                                              |  |  |
| มัตราค่าลงทะเบียน แบบกำหนดการ    |                                              |  |  |
| อัตราค่าลงทะเบียน                | อัตราค่าลงทะเบียน Choose File No file chosen |  |  |
| ***โปรดตรวจสอเ                   | มข้อมูลหัวข้อการอบรม ให้ถูกต้องก่อนบันทึก*** |  |  |
|                                  | + บันทึก                                     |  |  |

ภาพที่ 11 แสดงหน้าจอการเพิ่มข้อมูลหัวข้อโครงการอบรม

การเพิ่มข้อมูลหัวข้อโครงการอบรมผู้ดูแลระบบจะต้องกรอกข้อมูลตามแบบฟอร์มให้ครบถ้วนซึ่งประกอบ ไปด้วย

- ชื่อหัวข้อโครงการการอบรม
- วันที่จัดโครงการอบรม
- สถานที่จัดอบรม
- อัตราค่าลงทะเบียนในการอบรมของแต่ละหัวข้อ
- การแนบไฟล์กำหนดการ การแนบไฟล์กำหนดการผู้ดูแลระบบสามารถแนบได้ทั้งไฟล์ ที่เป็น
   .PDF และไฟล์ .docx

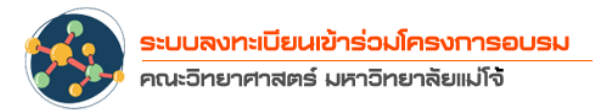

# การตรวจสอบรายชื่อผู้สมัคร

การตรวจสอบรายชื่อผู้สมัครผู้ดูแบระบบสามารถตรวจตรวจสอบรายชื่อผู้สมัครได้ที่เมนู **ตรวจสอบรายชื่อ -** ตรวจสอบรายชื่อ ด้านบนมุมขวาของระบบจะปรากฏรายชื่อของผู้เข้าร่วมสมัคร ในโครงการทีเลือกตรวจสอบรายชื่อ ดังรูปที่ 12 ระบบจะทำการแสดงข้อมูลของผู้สมัครทั้งหมดของ โครงการนั้น ๆ เช่น

- รหัสการสมัครอบรม
- ชื่อ-สกุล
- ประเภท
- ตำแหน่ง
- สังกัด
- เบอร์โทร
- E-mail

### รายชื่อผู้เข้าร่วมอบรมโครงการอบรมเชิงปฏิบัติการ

#### หลักสูตรที่ 2 "ข้อกำหนดและการตรวจติดตามภายในตามมาตรฐานห้องปฏิบัติการ ISO/IEC 17025:2017"

| ผู้สมัครเ | ข้าร่วมอบรม      |                           |                                                                                 |          |                    |            |                           |
|-----------|------------------|---------------------------|---------------------------------------------------------------------------------|----------|--------------------|------------|---------------------------|
| Show 10   | ✓ entries        |                           |                                                                                 |          |                    | Searcl     | n:                        |
| ลำดับ     | รหัส             | ชื่อ–สกุล                 | ประเภท                                                                          | ตำแหน่ง  | สังกัด             | เบอร์โทร   | E-mail                    |
| 1         | ISO266001        | นางสาวหนึ่ง<br>หทัย ชัยยา | ผู้เข้าร่วมโครงการที่เป็นบุคลากรและนักศึกษา<br>คณะวิทยาศาสตร์ มหาวิทยาลัยแม่ไจ้ | นักศึกษา | คณะ<br>วิทยาศาสตร์ | 0925040157 | c.nuenghathai26@gmail.com |
| Showing 1 | to 1 of 1 entrie | 25                        |                                                                                 |          |                    |            | Previous 1 Next           |

ภาพที่ 12 แสดงหน้าจอการตรวจสอบรายชื่อผู้สมัครในแต่ละโครงการ

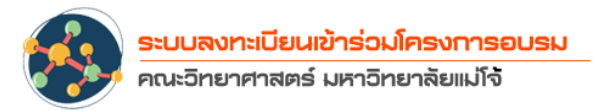

#### การใช้งานสำหรับผู้ดูแลระบบในส่วนของงานคลังและพัสดุ

ผู้ดูแลระบบในส่วนของงานคลังและพัสดุ ในการใช้งานระบบลงทะเบียนเข้าร่วมอบรมโครงการ ของคณะวิทยาศาสตร์ มีหน้าที่ในการตรวจเช็คข้อมูลการการชำระเงินของผู้เข้าร่วมในแต่ละโครงการและ ปรับเปลี่ยนสถานะการชำระค่าลงทะเบียน และออกใบเสร็จฉบับจริง มีลักษณะการทำงานดังนี้

### การเข้าใช้งานของผู้ดูแลระบบในส่วนของงานคลังและพัสดุ

ผู้ดูแลระบบในส่วนของงานคลังและพัสดุสามารถใช้งานการลงทะเบียนการอบรมโครงการของ คณะวิทยาศาสตร์สามารถเข้าสู่ระบบที่ https://sciencebase.mju.ac.th/training/ แล้วคลิก เลือกที่เมนู ผู้ดูแลระบบที่แสดงไว้ด้านบนมุมขวาของหน้าระบบ ดังภาพที่ 13

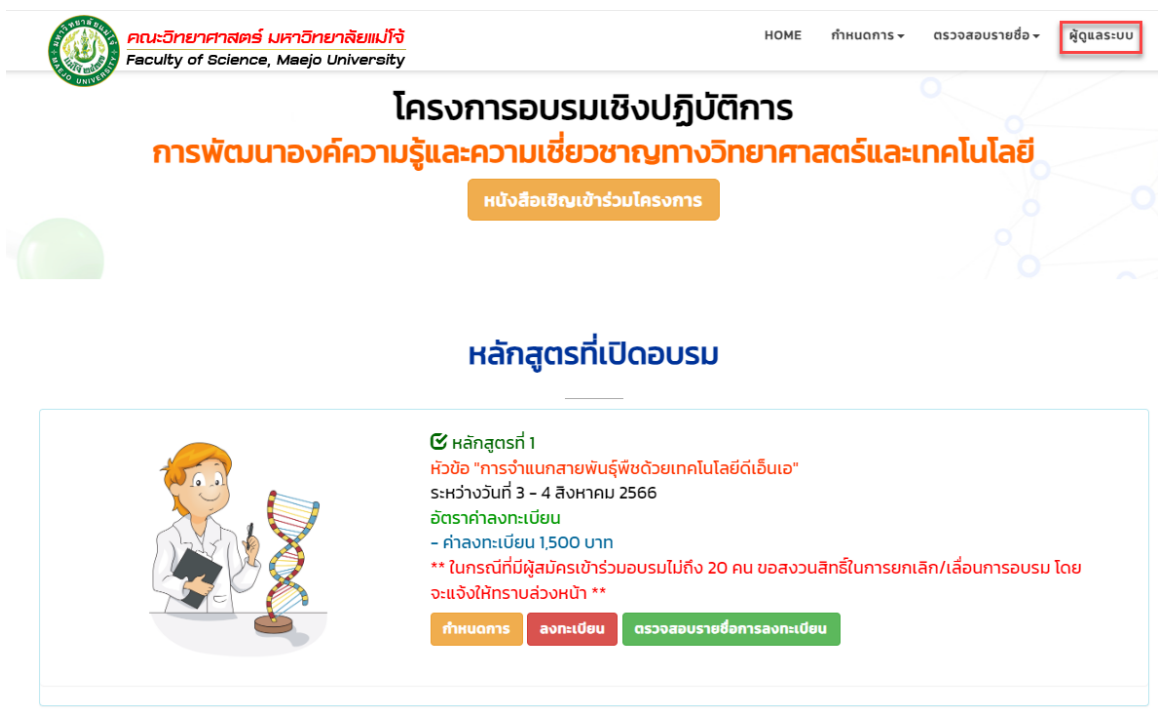

ภาพที่ 13 แสดงหน้าจอหลักและเมนูสำหรับผู้ดูแลระบบในส่วนของงานคลังและพัสดุ เมื่อผู้ดูระบบคลิ๊กที่เมนูผู้ดูแลระบบแล้ว ระบบจะนำเข้ามาสู่หน้าการ Login เข้าสู่ระบบ ดังภาพ ที่ 14 ให้ผู้ดูแลระบบป้อน Username Password เพื่อเข้าสู่ระบบ

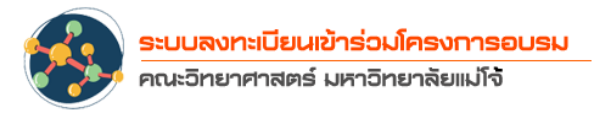

| <mark>แบบฟอร์มตรวจสอบสิทธิ</mark><br>ระบบลงทะเบียนเข้าร่วมโครงการอบรม คณะวิทยาศาสตร์ มหาวิทยาลัยแม่ใจ้ |                                |  |  |  |  |
|----------------------------------------------------------------------------------------------------|--------------------------------|--|--|--|--|
|                                                                                                    | O บุคลากร ● นักศึกษา           |  |  |  |  |
| Username :                                                                                             | Username ไม่ต้องใส่ @mju.ac.th |  |  |  |  |
| Password :                                                                                             | Password                       |  |  |  |  |
|                                                                                                    | ⇒) ลงชื่อเข้าใช้ระบบ           |  |  |  |  |
|                                                                                                    |                                |  |  |  |  |

ภาพที่ 14 แสดงหน้าจอ Login การเข้าสู่ระบบในส่วนของงานคลังและพัสดุ

เมื่อเข้าสู่ระบบเรียบร้อยแล้ว จะแสดงหน้าจอดังภาพที่ 15 หน้าจอการเข้าใช้งานของผู้ดูแลระบบ ในส่วนของงานคลังและพัสดุ และผู้ดูแลระบบสามารถทำการตรวจสอบข้อมูลการชำระเงิน ได้ที่ปุ่ม DETAIL DETAIL และเมื่อตรวจสอบเรียบร้อยแล้ว ทำการออกใบเสร็จในระบบของมหาวิทยาลัยแล้ว ทำการกดยืนยัน ยืนยับ สถานะของผู้ที่เข้าลงทะเบียนอบรมก็จะเปลี่ยนเป็นการชำระเงินเรียบร้อย แล้ว ทางผู้เข้าอบรมถ้าเข้ามาตรวจเซ็คสถานะในระบบก็จะเห็นสถานะของตนเองเป็นชำระเงินเรียบร้อย แล้ว

16

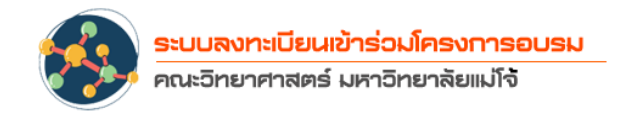

| Faculty          | <mark>ายาศาสตร์ มหาอิทยาลัย</mark><br>of Science, Maejo Unive | <mark>แม่โจ้</mark><br>rsity |                                              |                    | ออกจากระบบ    |
|------------------|---------------------------------------------------------------|------------------------------|----------------------------------------------|--------------------|---------------|
| A GUIDA          |                                                               | ยิเ<br><mark>คุถ</mark>      | มดีต้อนรับคุณ<br><mark>น แววตา ติ๊บมา</mark> |                    |               |
| ตรวจสอบหลักฐานท  | างการเงิน ปรับสถานะ                                           |                              |                                              |                    |               |
| Show 10 v entrie | 25                                                            |                              |                                              | Search:            |               |
| ลำดับการแจ้ง     | รหัสที่ต้องการจ่าย                                            | เบอร์โทร                     | วันที่แนบหลักฐาน                             | ประเภทการออกบิล    | ##            |
| 1                | SCI0121                                                       | 0951433553                   | 2023-09-29 14:19:28                          | ออกใบเสร็จรายบุคคล | DETAIL đuðu   |
| 2                | SCI0121                                                       | 0951433553                   | 2023-09-29 14:19:28                          | ออกใบเสร็จรายบุคคล | DETAIL đướu   |
| 3                | SCI0106                                                       | 0844207521                   | 2023-09-29 14:19:29                          | ออกใบเสร็จรายบุคคล | DETAIL ยืนยัน |
| 4                | SCI0123                                                       | 0922789512                   | 2023-09-29 14:19:29                          | ออกใบเสร็จรายบุคคล | DETAIL ยืนยัน |
| 5                | SCI0051                                                       | 0834481290                   | 2023-09-29 14:19:29                          | ออกใบเสร็จรายบุคคล | DETAIL ยืนยัน |
| 6                | SCI0106                                                       | 0844207521                   | 2023-09-29 14:19:30                          | ออกใบเสร็จรายบุคคล | DETAIL ยืนยัน |

ภาพที่ 15 แสดงหน้าจอในส่วนของผู้ดูแลระบบในส่วนของงานคลังและพัสดุ

#### การดูรายละเอียดการชำระเงินของผู้ลงทะเบียนอบรม

เมื่อผู้ดูแลระบบในส่วนของงานคลังและพัสดุต้องการดูรายละเอียดเกี่ยวกับการชำระเงิน ค่าลงทะเบียนของผู้ลงทะเบียน เมื่อคลิ๊กที่ปุ่ม **DETAIL** Detail แล้วระบบจะแสดงรายละเอียดการ ชำระเงินค่าลงทะเบียนต่าง ๆ ของผู้เข้าร่วมลงทะเบียนอบรม ซึ่งจะประกอบไปด้วยรายละเอียดต่าง ๆ ดัง ภาพที่ 16 ซึ่งไปกอบไปด้วย รหัสผู้สมัครที่ต้องการชำระเงิน รูปแบบในการออกใบเสร็จ ในนามบุคคลหรือ หน่วยงาน ที่อยู่ที่ต้องการให้แสดงในใบเสร็จรับเงิน เบอร์โทรศัทพ์ E-mail และ หลักฐานสลิปการโอนเงิน ที่ทางผู้เข้าร่วมได้แนบเข้ามาในระบบ

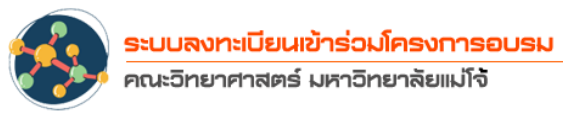

| รายละเอียดการชำระเงิน                                                                                                    |                                   |
|----------------------------------------------------------------------------------------------------|-----------------------------------|
| รหัสผู้สมัครที่ต้องการจ่ายเงิน                                                                                                    |                                   |
| SCI0121                                                                                                    |                                   |
| การออกใบเสร็จ                                                                                                    | ในนามหน่วยงาน                     |
| ออกใบเสร็จรายบุคคล                                                                                                    |                                   |
| ที่อยู่ที่แสดงในใบเสร็จ                                                                                                    |                                   |
| หอพักชาญชัยแมนชั่น<br>ห้อง305 ซอย วัดทุ่งหมืนน้อย เลขที่ 133 หมู่9 ต.หนองหาร ส                                                                                                    | อ.สันทราย จ.เซียงใหม่ 50290<br>// |
| เบอร์โทรศัพท์                                                                                                    | E-mail                            |
| 0951433553                                                                                                    | mintrausrinsom@gmail.com          |
| หลักฐานการไอนเงิน                                                                                                    |                                   |
| Krungthai         No.       Couroudină         siñadroão 2021032283700170       Image de la constance         Image de la constance       Image de la constance         Image de la constance       Imag |                                   |
| Faculty of Scie                                                                                                    | ance, Maejo University            |

ภาพที่ 16 แสดงหน้าจอแสดงรายละเอียดการชำระเงิน

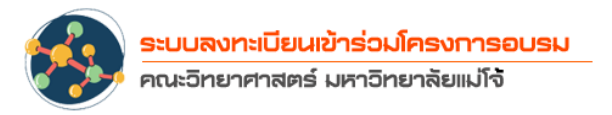

หลักจากผู้ดูแลระบบในส่วนของงานคลังและพัสดุได้ทำการตรวจสอบเรียบร้อยแล้ว ทางงานคลัง และพัสดุจำทำการตรวจเซ็คยอดเงินกับทางมหาวิทยาลัยแมโจ้ ให้ยอดเงินตรงกัน ในขั้นตอนนี้อาจจะใช้ เวลาภายใน 1 – 2 วัน หลังจากตรวจสอบเรียบร้อยแล้วทางงานคลังและพัสดุจะทำการออกใบเสร็จรับเงิน ตามที่ผู้ลงทะเบียนเข้าการอบรมได้ส่งข้อมูลรายละเอียดมาให้ ให้คลิกปุ่ม **ย**นยันเพื่อปรับเปลี่ยน สถานะของผู้เข้าร่วมลงทะเบียนให้เป็นสถานะการจ่ายเงินที่สมบูรณ์

#### บรรณานุกรม

คณะวิทยาศาสตร์ มหาวิทยาลัยแม่โจ้.(2566).ระบบลงทะเบียนเข้าร่วมโครงการอบรม คณะวิทยาศาสตร์ มหาวิทยาลัยแม่โจ้.Retrieved from https:/sciencebase.mju.ac.th/training